## 在思科企業無線接入點中配置時間設定

#### 目標

本文的目標是向您展示如何手動或自動配置思科企業無線(CBW)接入點(AP)的時間設定。

#### 適用裝置 |軟體版本

- 140AC(<u>產品手冊)</u> | 10.0.1.0 <u>(下載最新版本)</u>
- 145AC(<u>產品手冊)</u> | 10.0.1.0 (下載最新版本)
- 240AC(產品手冊) | 10.0.1.0(下載<u>最新版</u>)

#### 簡介

CBW AP支援最新的802.11ac Wave 2標準,以實現更高的效能、更出色的訪問能力和更高的網路 密度。它們通過高度安全可靠的無線連線提供行業領先的效能,提供強大的移動終端使用者體驗。

AP上的Time Settings頁面用於手動設定系統時間,或配置系統從預配置的網路時間協定(NTP)伺服 器獲取時間設定。預設情況下,AP配置為從預定義的NTP伺服器清單獲取其時間。

#### 為什麼需要在裝置上配置時間設定?

在AP上配置時間設定非常重要,因為它有助於解決網路問題,例如顯示每個日誌條目的系統日誌服 務具有時間戳。如果沒有同步時間,裝置之間日誌檔案的準確關聯就很難維護。

可以手動或自動配置系統時間。當網路未連線到NTP伺服器時,手動配置很有幫助。NTP用於將客 戶端或伺服器時間與另一個伺服器時間或參考時間源同步。

如果您已準備好在CBW AP上配置時間設定,我們開始吧!

#### 設定日期和時間

運行初始配置設定嚮導時,首先設定CBW主AP上的日期和時間。您可以手動輸入日期和時間,也可以指定設定時間和日期的NTP伺服器。

#### 手動配置日期和時間

#### 步驟1

使用有效的使用者名稱和密碼登入CBW AP。

# Cisco Business

# Cisco Business Wireless Access Point

Welcome! Please click the login button to enter your user name and password

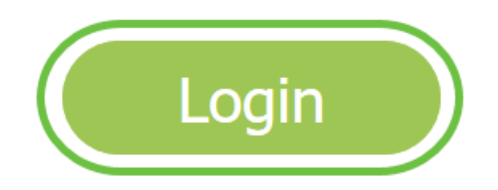

步驟2

選擇Management > Time。

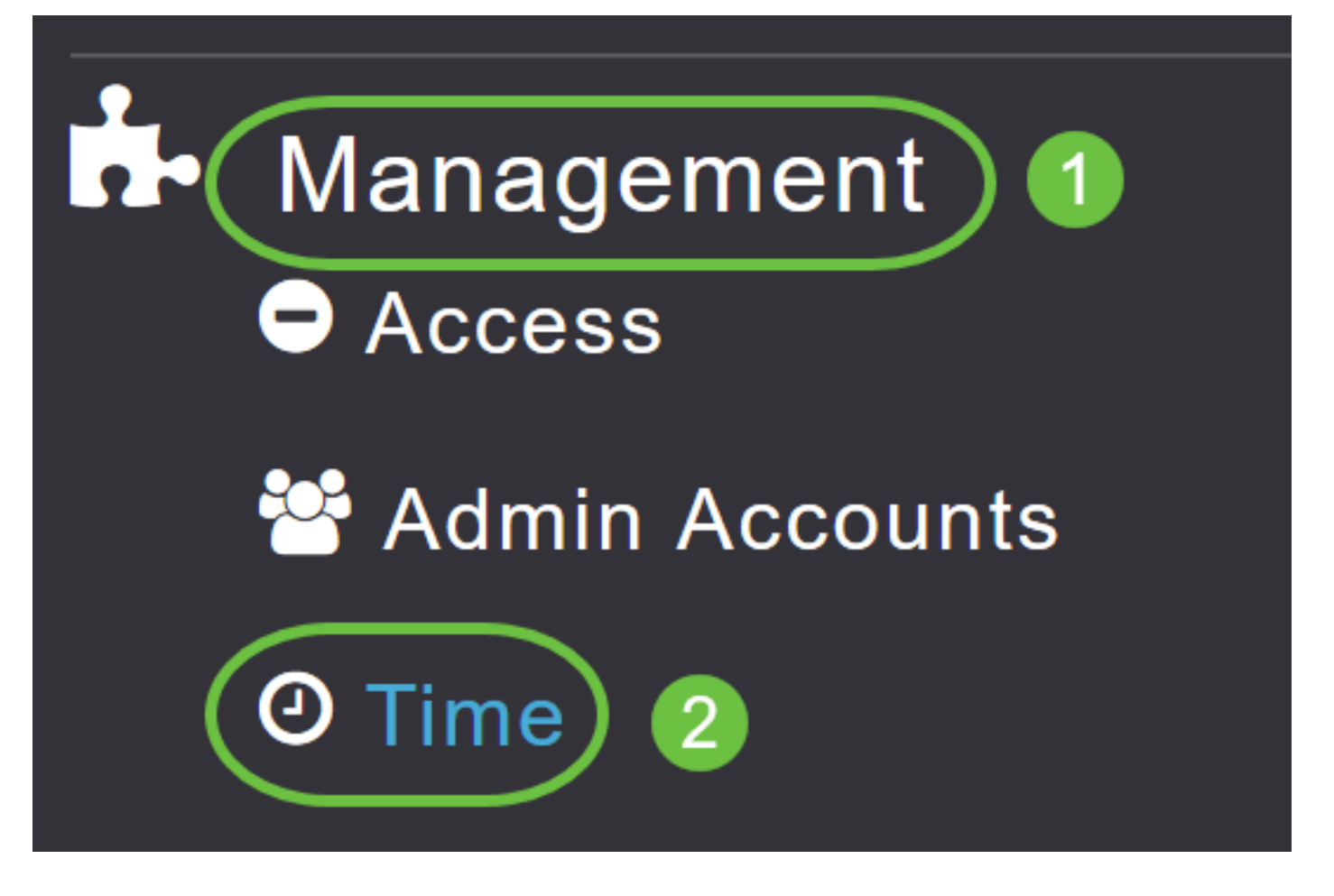

#### 步驟3

在「*Time Zone*」下拉選單中,選擇您的本地時區。選擇使用夏令時(DST)的時區時,會自動設定其 系統時鐘,以反映發生DST時的時間更改。

| Time                          |                                                                |    |                                                 |
|-------------------------------|----------------------------------------------------------------|----|-------------------------------------------------|
| <ul> <li>Time Zone</li> </ul> | (GMT -6:00) Central Time (US and Canada)<br>(GMT -11:00) Samoa | ·  | Set Time Automatically<br>From Current Location |
|                               | (GMT -10:00) Hawaii                                            |    |                                                 |
| Set T                         | - (GMT -9:00) Alaska                                           |    |                                                 |
|                               | (GMT -8:00) Pacific Time (US and Canada)                       |    |                                                 |
| NTP                           | (GMT -7:00) Mountain Time (US and Canada)                      | 5) |                                                 |
|                               |                                                                | ~  |                                                 |
|                               | Арріу                                                          |    |                                                 |

在美國,DST從3月的第二個週日開始,到11月的第一個週日結束。

#### 步驟4

選中Set Time Automatically from Current Location覈取方塊以基於指定的時區設定時間。

#### Time

| ① Time Zone ( | (GMT -6:00) Ce | entral Time (US and Cana | da)      | ¥         | Set Time Automatically<br>From Current Location |
|---------------|----------------|--------------------------|----------|-----------|-------------------------------------------------|
| Set Tim       | e Manually *   | 06/16/2020 07:59 PM      | <b>.</b> |           |                                                 |
| NTP Po        | lling Interval | 86400                    |          | (seconds) |                                                 |

#### 步驟5

在Set Time Manually欄位中:

- •按一下*日曆圖示*,然後選擇年、月、日。
- 按一下 clock icon 並指定時間(以小時和分鐘為單位)。

| Set Time Manually *  | 06/ | 16/20 | 20 07 | ':59 P | Μ     |      |    |
|----------------------|-----|-------|-------|--------|-------|------|----|
| NTP Polling Interval | •   |       | Ju    | ne 2   | 020   |      | ۲  |
|                      | Su  | Мо    | Tu    | We     | Th    | Fr   | Sa |
|                      | 31  | 1     | 2     | 3      | 4     | 5    | 6  |
|                      | 7   | 8     | 9     | 10     | 11    | 12   | 13 |
| rs                   | 14  | 15    | 16    | 17     | 18    | 19   | 20 |
| P Server             | 21  | 22    | 23    | 24     | 25    | 26   | 27 |
| TP Index             | 28  | 29    | 30    | 1      | 2     | 3    | 4  |
|                      | 5   | 6     | 7     | 8      | 9     | 10   | 11 |
|                      |     | Tues  | sday, | June   | e 16, | 2020 |    |

| Set Time Manually *  | 06/16/2020 07:59 PM |   |
|----------------------|---------------------|---|
| NTP Polling Interval | 12:00 AM            | ^ |
| U U                  | 12:30 AM            |   |
|                      | 1:00 AM             |   |
|                      | 1:30 AM             |   |
| ſS                   | 2:00 AM             |   |
| -                    | 2:30 AM             | ~ |

#### 步驟6

| 按一下「 <b>Apply</b> 」。                                                     |                     |   |           |                                                   |
|--------------------------------------------------------------------------|---------------------|---|-----------|---------------------------------------------------|
| Time                                                                     |                     |   |           |                                                   |
| <ul> <li>● Time Zone (GMT -6:00) Central Time (US and Canada)</li> </ul> |                     |   |           | Set Time Automatically<br>☑ From Current Location |
|                                                                          |                     |   |           |                                                   |
| Set Time Manually *                                                      | 06/16/2020 07:59 PM | • |           |                                                   |
| NTP Polling Interval                                                     | 86400               |   | (seconds) |                                                   |
| (                                                                        | Apply               |   |           |                                                   |

#### 使用NTP伺服器自動設定日期和時間

最多可以有三個NTP伺服器,主AP可以自動同步到這些NTP伺服器以設定日期和時間。

預設情況下,自動建立三個NTP伺服器。NTP伺服器的預設完全限定域名(FQDN)為:

- 0.ciscome.pool.ntp.org,NTP索引值為1
- 1.ciscome.pool.ntp.org,NTP索引值為2
- 2.ciscome.pool.ntp.org,NTP索引值為3

#### 新增和編輯NTP伺服器

#### 步驟1

選擇Management > Time。

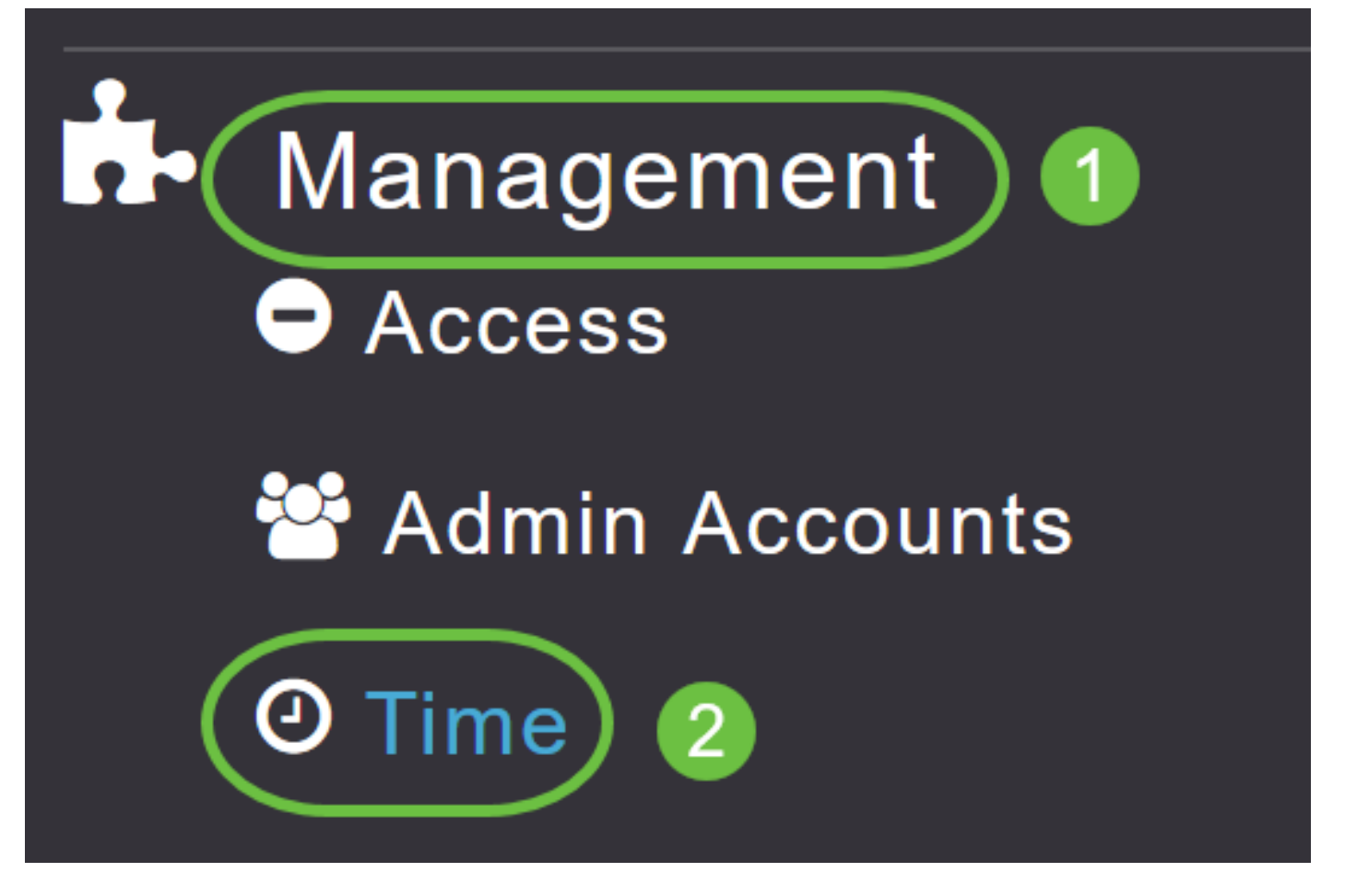

將顯示「時間設定」視窗,設定時區顯示在頁面頂部。當前日期和時間顯示在「手動設定時間」欄 位中。現有NTP伺服器(如果有)按照其NTP索引值的順序列出。

#### 步驟2

在NTP Polling Interval欄位中,指定輪詢間隔(以秒為單位)。

| O Time Zone (GMT -6:00) Central Time (US and Canada)<br>✓ Set Time Automatical<br>From Current Location<br>Set Time Manually * 06/16/2020 07:59 PM |                  |  |  |  |  |
|----------------------------------------------------------------------------------------------------|------------------|--|--|--|--|
| Set Time Manually * 06/16/2020 07:59 PM 📓 🕒                                                                                                    |                  |  |  |  |  |
|                                                                                                    | Set <sup>-</sup> |  |  |  |  |
| NTP Polling Interval 86400 (seconds)                                                                                                    | NTP              |  |  |  |  |

#### 步驟3

要編輯現有的NTP伺服器,請按一下其相鄰的**編輯**圖示。

#### **NTP Servers**

| ⊕Add Nev   | w NTP Server |                        |            |               |
|------------|--------------|------------------------|------------|---------------|
| Action     | NTP Index    | NTP Server             | NTP Status | Apply for APs |
| 🕑 ×        | 1            | 0.ciscome.pool.ntp.org | In Sync    | false         |
| <b>X</b>   | 2            | 1.ciscome.pool.ntp.org | Not Tried  | false         |
| <b>Z</b> × | 3            | 2.ciscome.pool.ntp.org | Not Tried  | false         |

#### 要新增新的NTP伺服器,請按一下**新增新的NTP伺服器**。

**NTP Servers** 

| ●Add New | NTP Server |                        |            |               |
|----------|------------|------------------------|------------|---------------|
| Action   | NTP Index  | NTP Server             | NTP Status | Apply for APs |
| <b>X</b> | 1          | 0.ciscome.pool.ntp.org | In Sync    | false         |
| <b>X</b> | 2          | 1.ciscome.pool.ntp.org | Not Tried  | false         |
| <b>X</b> | 3          | 2.ciscome.pool.ntp.org | Not Tried  | false         |

#### 步驟4

您可以為NTP伺服器新增或編輯以下值:

NTP索引 — 指定NTP索引值以設定NTP伺服器的優先順序。NTP索引值可以按優先順序遞減的 順序從1設定為3。主AP將首先嘗試與具有最高優先順序的NTP伺服器同步,直到指定的輪詢間 隔時間用完。如果同步成功,主AP將不會繼續嘗試與任何剩餘的NTP伺服器同步。如果同步失 敗,則主AP將嘗試與下一個NTP伺服器同步。

NTP服務器 — 指定NTP伺服器的IPv4地址或FQDN。指定FQDN時,將完成DNS查詢。如果查 詢失敗,系統日誌伺服器將記錄錯誤。主AP將繼續解析此FQDN,並且在更改NTP配置或指定 有效的FQDN之前記錄錯誤。

# **Edit NTP Server details NTP Index** 1 **NTP Server** 0.ciscome.pool.ntp.org Apply for APs Apply Cancel 步驟5 按一下「Apply」。 Edit NTP Server details **NTP Index** 1 **NTP Server** 0.ciscome.pool.ntp.org Apply for APs 🕑 Apply Cancel

#### NTP伺服器狀態

「時間設定」頁上的NTP伺服器表在「NTP狀態」列中顯示與每個NTP伺服器*的連線*狀態。狀態可 以是以下狀態之一:

- 未嘗試 尚未嘗試同步。
- 同步 主AP時間與NTP伺服器同步。
- 未同步 主AP時間未與NTP伺服器同步。
- 正在進行 正在嘗試同步。

#### **NTP Servers**

| ⊕Add New   | NTP Server |                        |            |   |               |
|------------|------------|------------------------|------------|---|---------------|
| Action     | NTP Index  | NTP Server             | NTP Status |   | Apply for APs |
| <b>Ø</b> 🗙 | 1          | 0.ciscome.pool.ntp.org | In Sync    |   | false         |
| <b>x</b>   | 2          | 1.ciscome.pool.ntp.org | Not Tried  |   | false         |
| <b>X</b>   | 3          | 2.ciscome.pool.ntp.org | Not Tried  | ) | false         |

#### 刪除和禁用NTP伺服器

刪除NTP伺服器的步驟

步驟1

選擇Management > Time。

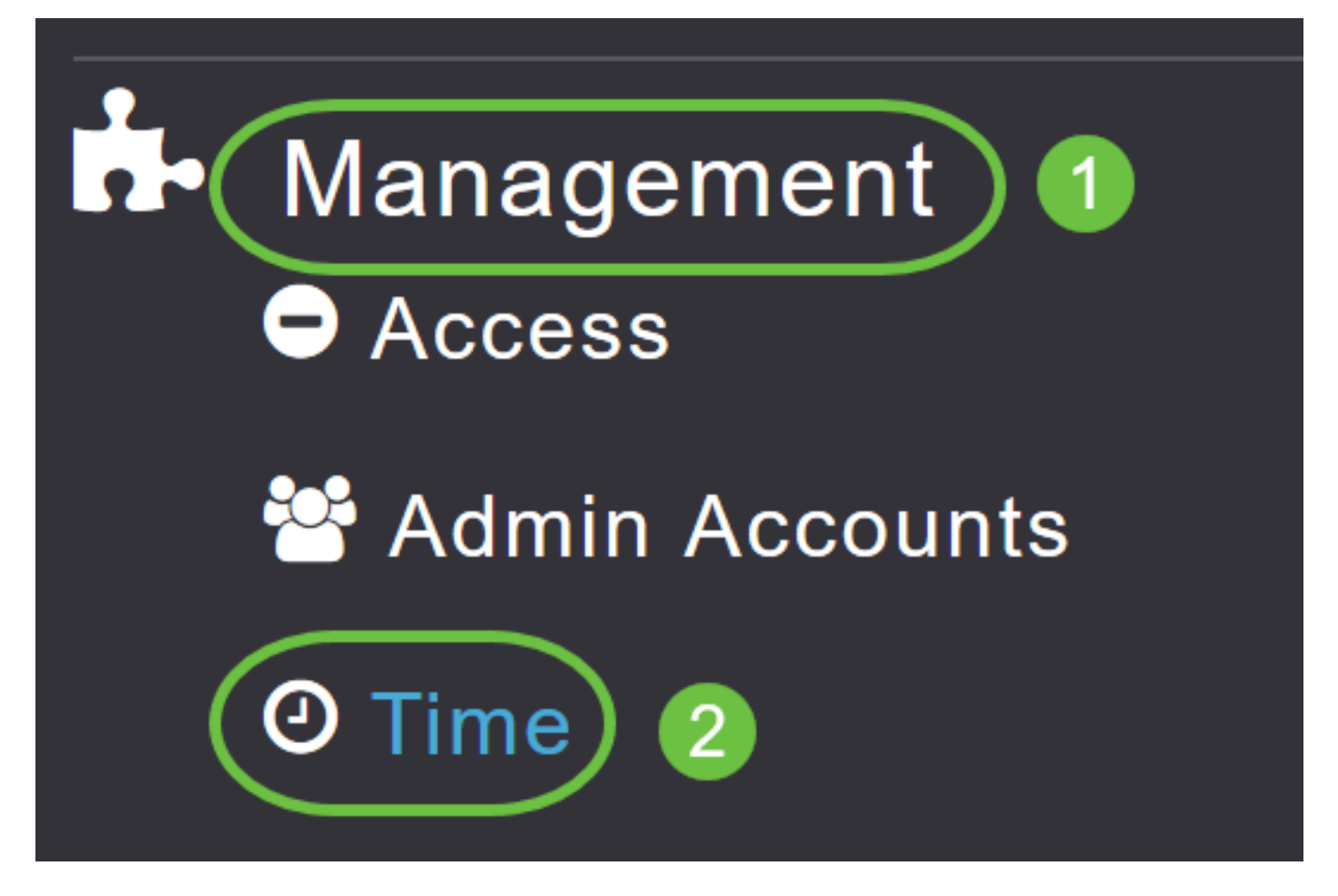

步驟2

在*Time* settings頁面中,按一下要刪除的NTP伺服器旁的Delete圖示。

#### **NTP Servers**

| ⊕Add Nev   | w NTP Server |                        |            |               |
|------------|--------------|------------------------|------------|---------------|
| Action     | NTP Index    | NTP Server             | NTP Status | Apply for APs |
| <b>(</b>   | 1            | 0.ciscome.pool.ntp.org | In Sync    | false         |
| <b>X</b>   | 2            | 1.ciscome.pool.ntp.org | Not Tried  | false         |
| <b>Ø</b> × | 3            | 2.ciscome.pool.ntp.org | Not Tried  | false         |

步驟3

在確認對話方塊中按一下OK。

## Are you sure you want to delete this Server?

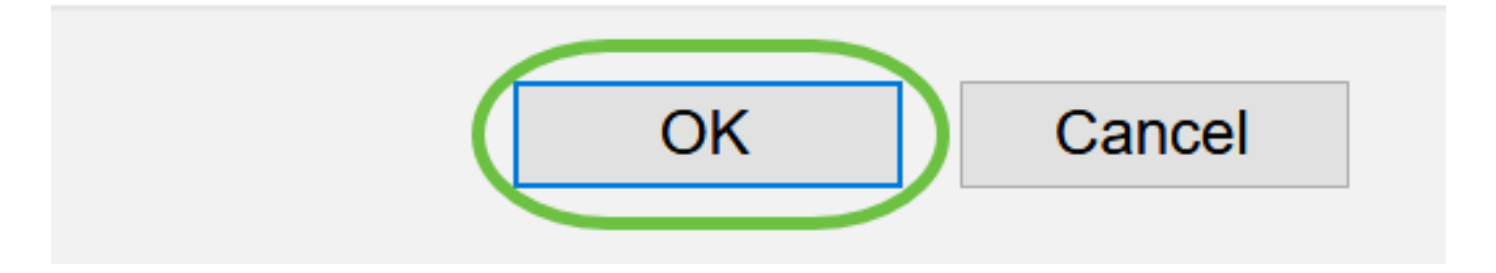

要禁用使用NTP伺服器設定日期和時間的選項,您需要按照上述過程刪除所有已配置的NTP伺服器 。

### 結論

一切就緒!您現在已成功在CBW AP中配置時間設定。

<u>常見問題 韌體升級 RLAN 應用程式分析 客戶端分析 主AP工具 Umbrella WLAN使用者 記錄 流量調節 羅格 干擾源 組態管理 埠配置網狀模式</u>